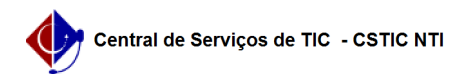

## [como fazer] Como cadastrar / Listar / Alterar Planilhas Orçamentárias? 21/10/2024 08:50:27

|                                                                                                    |                                                                                                    |                     |                  | Imprimir artige | o da FAQ |
|----------------------------------------------------------------------------------------------------|----------------------------------------------------------------------------------------------------|---------------------|------------------|-----------------|----------|
| Categoria:                                                                                                    | SIPAC::Infraestrutura                                                                                                    | Votos:              | 0                |                 |          |
| Estado:                                                                                                    | público (todos)                                                                                                    | Resultado:          | 0.00 %           |                 |          |
|                                                                                                    |                                                                                                    | Última atualização: | Qua 13 Dez 13:52 | 2:02 2017       |          |
|                                                                                                    |                                                                                                    |                     |                  |                 |          |
| Palavras-chave                                                                                                    |                                                                                                    |                     |                  |                 |          |
| Infraestrutura orçament                                                                                                    | o planilhas orçamentárias cadastrar listar alterar sipac                                                                                  |                     |                  |                 |          |
| Artigo (público)                                                                                                    |                                                                                                    |                     |                  |                 |          |
| Procedimentos                                                                                                    |                                                                                                    |                     |                  |                 |          |
| Esta funcionalidade é ut<br>Infraestrutura, permitino<br>que os usuários listem, o<br>projetos listados no ban-<br>de dados do sistema. | ilizada pelos gestores de obras da Superintendência de<br>lo<br>cadastrem ou alterem planilhas orçamentárias para os<br>co                |                     |                  |                 |          |
| Perfil: Gestores de Proje                                                                                                    | tos da Superintendência de Infraestrutura.                                                                                                |                     |                  |                 |          |
| CAMINHO                                                                                                    |                                                                                                    |                     |                  |                 |          |
| Para iniciar esta operaçã<br>SIPAC → Módulos → Infra<br>Cadastrar/Listar/Alterar.                                                       | io, acesse:<br>lestrutura → Orçamento → Planilhas Orçamentárias →                                                                         |                     |                  |                 |          |
| 1. Ao entrar no link siste                                                                                                    | ma exibirá a seguinte tela:                                                                                                    |                     |                  |                 |          |
| Caso desista da operaçã<br>apresentada pelo sistem                                                                                      | o, clique em Cancelar e confirme na janela que será<br>na.                                                                                |                     |                  |                 |          |
| Esta operação é válida p                                                                                                    | para todas as telas que apresentem esta função.                                                                                           |                     |                  |                 |          |
| Para retornar à página in<br>Esta opção é válida sem<br>que a função estiver dis                                                        | nicial do módulo, clique no link Sup. Infra Estrutura.<br>pre<br>ponível.                                                                 |                     |                  |                 |          |
| Na tela acima, informe u<br>disponibilizados para bu<br>cadastrados no sistema:                                                         | im ou mais dos seguintes critérios de busca<br>scar projetos                                                                              |                     |                  |                 |          |
| Requisição: Informe o<br>obra desejado;                                                                                                 | o número e ano da requisição associada ao projeto de                                                                                      |                     |                  |                 |          |
| Processo: Forneça os                                                                                                    | números do processo;                                                                                                    |                     |                  |                 |          |
| Período inicializado: C<br>selecionando as datas<br>a partir do calendário<br>digitando as datas nos c<br>determinados;                 | Defina o período de cadastro dos projetos de obras<br>virtual fornecido ao clicar no ícone , ou<br>ampos                                  |                     |                  |                 |          |
| Status do projeto: Sel                                                                                                    | ecione o status atual do projeto;                                                                                                    |                     |                  |                 |          |
| Unidade requisitante:<br>listagem exibida ao inse<br>ou as letras iniciais de                                                           | Selecione a unidade requisitante a partir da<br>rir o código<br>e sua denominação.                                                        |                     |                  |                 |          |
| Exemplificaremos esta a<br>parâmetros de busca de<br>clique em Buscar para p                                                            | ıção com a Requisição 106/2017. Após definir os<br>sejados,<br>rosseguir.                                                                 |                     |                  |                 |          |
| 2. Os resultados serão e<br>Encontrados, conforme<br>abaixo:                                                                            | ntão disponibilizados na lista de Projetos<br>visualizado                                                                                 |                     |                  |                 |          |
| Clique no ícone para Vis<br>para determinada<br>requisição. A seguinte te                                                               | sualizar a planilha orçamentária se já foi cadastrada<br>ela será vista:                                                                  |                     |                  |                 |          |
| Para retornar à tela ante<br>que estiver disponível.                                                                                    | erior, clique em Voltar. Esta opção será válida sempre                                                                                    |                     |                  |                 |          |
| <ol> <li>De volta à tela onde s<br/>busca, clique em para<br/>cadastrar um novo orçan<br/>gerada:</li> </ol>                            | ão listados os projetos encontrados logo após a<br>mento ou alterar os que já existem. A página abaixo será                               |                     |                  |                 |          |
| Para cadastrar um novo<br>o Valor dedicado ao<br>orçamento,podendo aino<br>após escolhido o<br>anovo a cor encaminhos                   | orçamento ao projeto, informe a Unidade Requisitante e<br>da inserir um Arquivo clicando em Selecionar Arquivo e,<br>lo, clicar em Anevar |                     |                  |                 |          |

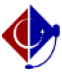

Na seção Itens do Orçamento, insira o Número do item, sua Denominação e o Valor do Item, conforme exemplificado na tela anterior. Feito isso, clique em Inserir Item para cadastrá-lo.

4. A tela será reconfigurada para o seguinte formato:

Se desejar remover um item previamente inserido, clique no ícone . O mesmo deixará de ser listado pelo sistema

Após inserir os Dados do Orçamento, clique em Inserir Orçamento para inseri-lo à lista de Orçamentos do Projeto, conforme exemplificado na figura anterior.

Na seção dos Orçamentos do Projeto, o usuário poderá fazer o download do arquivo anexado ao orçamento clicando no ícone , ou visualizar a planilha orçamentária a partir do ícone .

Para Alterar Orçamento dos dados de determinada planilha orçamentária já cadastrada, clique no ícone e modifique os registros que julgar necessários. O sistema os atualizará automaticamente ao concluir esta etapa.

Clique no ícone para Remover Orçamento. Esta ação deverá ser confirmada através da seguinte caixa de diálogo do sistema:

Para confirmar a exclusão do orçamento, clique em OK.

De volta à tela de cadastro do orçamento do projeto, clique em Cadastrar após informar todos os campos necessários para o cadastro da planilha. Em seguida, a mensagem de sucesso abaixo será fornecida no topo da página: